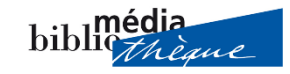

## Marche à suivre pour accéder aux e-books de la BMS

Ouvrir le catalogue de la BMS : <u>https://brv.bms.sierre.ch/netbiblio</u>

Sélectionner « Livres numériques (e-books) puis cliquer sur « Rechercher » :

| Recherche                                                        |                                   |              |                             |
|------------------------------------------------------------------|-----------------------------------|--------------|-----------------------------|
|                                                                  |                                   | Q Rechercher |                             |
| Restrictions                                                     |                                   | Ø            |                             |
| • Rechercher dans (Livres numériques (e-books))                  |                                   |              |                             |
| <ul> <li>Livres papier et Livres numériques (e-books)</li> </ul> | <ul> <li>Livres papier</li> </ul> |              | Livres numériques (e-books) |

## Choisir son e-book :

|             |                                                                                                    | Auteur / Titre                        |
|-------------|----------------------------------------------------------------------------------------------------|---------------------------------------|
|             | Plane Poist<br>Attender<br>Attender                                                                                                    | Pelot, Pierre<br>Ailleurs sous Zéro   |
|             | Phe                                                                                                    | Auteurs/mots-matières 🔻 Résumé 🔻      |
|             | Perroud, David<br>Les amants du ciel se retrouvent toujours ici-bas                                                                                                    |                                       |
|             | A contract on particular<br>and contract on the second of the second of the | Auteurs/mots-matières 🔻 Résumé 💌      |
| APAISER HAT | Bouverie, Tim<br>Apaiser Hitler                                                                                                    |                                       |
|             | Auteurs/mots-matières 🔻 Résumé 🔻                                                                                                    |                                       |
|             | après<br>is monde                                                                                                    | Rychner, Antoinette<br>Après le monde |
|             | Auteurs/mots-matières 🔻 Résumé 👻                                                                                                    |                                       |

Cliquer sur le titre, la notice s'ouvre :

| Titre:         | Après le monde             |
|----------------|----------------------------|
| e-bibliomedia: | Ouvrir e-bibliomedia       |
| Suggéré dès:   | 0 4m                       |
| Type de média: | e-book                     |
| Média 2:       | e-book                     |
| Auteurs:       | Rychner, Antoinette author |
| Mots matières: | EPUB                       |

## Cliquer sur « Ouvrir e-bibliomedia »

| Login<br>A la place "No compte" vous pouvez aussi introduire votre adresse e-mail |  |
|-----------------------------------------------------------------------------------|--|
| Bibliopass ou email                                                               |  |
| Mot de passe                                                                      |  |
| <ul> <li>Enregistrer le nom d'utilisateur?</li> <li>Rester connecté?</li> </ul>   |  |
| Se connecter                                                                      |  |

Renseigner les 2 champs pour se connecter

Une fois connecté, vous basculez automatiquement sur la plateforme pour emprunter l'e-book :

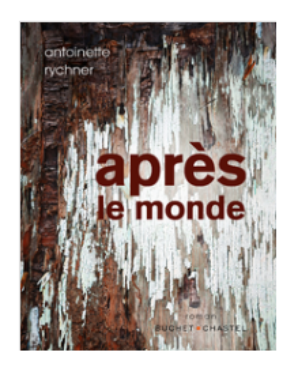

Éditeur Buchet/Chastel

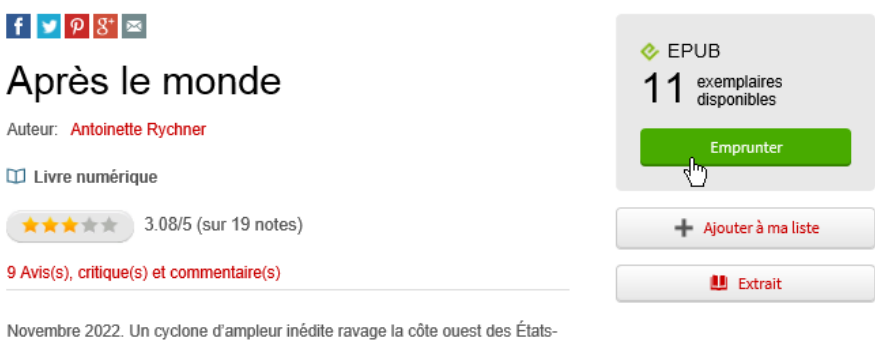

Novembre 2022. Un cyclone d'ampleur inédite ravage la côte ouest des États-Unis. Incapables de rembourser les dégâts, les compagnies d'assurance font faillite ; à leur suite, le système financier américain s'effondre, entraînant dans sa chute le système mondial. Plus d'argent disponible, plus de sources d'énergie, ...

## Puis confirmer l'emprunt.

Bonne lecture !